## Настройка и сортировка каналов на телевизорах Toshiba

Внимание! Меню вашего телевизора может отличаться от предложенной модели. В этом случае вам требуется найти схожие по смыслу вкладки и произвести аналогичные действия.

## Настройка каналов

1. Для начала настройки нажимаем на пульте кнопку MENU, выбираем пункт НАСТРОЙКА нажатием кнопки ОК.

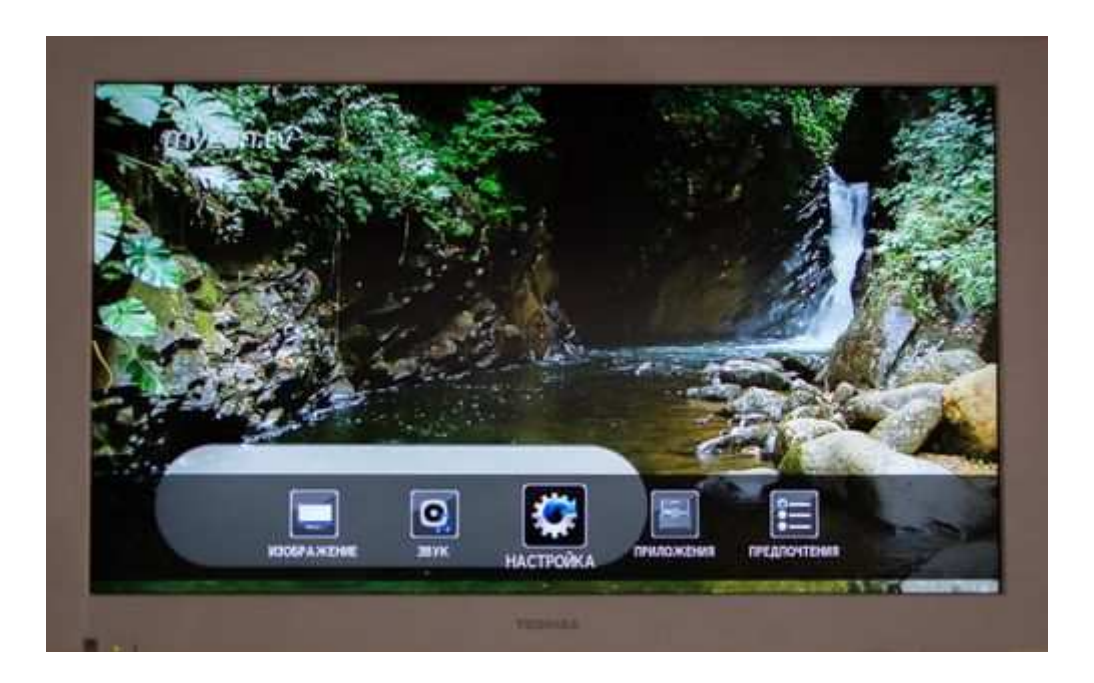

2. В появившемся меню выбираем пункт АВТОМАТ. НАСТРОЙКА, нажимаем кнопку ОК.

| HAC                   | ТРОЙКА 1/2 |
|-----------------------|------------|
| Язых                  | Pycous)    |
| Страна                | Poccini    |
| Режим тюнера          | Кабель     |
| Автомат, Настройка    | Ok.        |
| Ручная настройка АТВ  | - With     |
| Ручная настройка ЦТВ  | OK         |
| Настройки ЦТВ         |            |
| АV-соединение         | OK.        |
| Положение изображения |            |
| Быстрая установка     | OK         |

3. Откроется меню автоматической настройки, выбираем НАЧАТЬ ПОИСК, нажимаем ОК.

| <ul> <li>Э Предыдущие настройки будут сброшены:</li> </ul> |                                                                                                    |  |
|------------------------------------------------------------|----------------------------------------------------------------------------------------------------|--|
| Режим настройки                                            | ATBILLTB                                                                                                    |  |
| Начать понок                                               | TIK I                                                                                                    |  |
| Выбор оператора                                            | the second second second second second second second second second second second second second second second se |  |
| Тип поиска                                                 | Быстрый поиок                                                                                                   |  |
| Нач. частота (МГц)                                         | Anto                                                                                                    |  |
| Конечная частота                                           | Авто                                                                                                    |  |
| Модуляция                                                  | Авто                                                                                                    |  |
| Окорость передани                                          | Auto                                                                                                    |  |
| Идентификатор сети                                         | Авто                                                                                                    |  |

4. Прогресс автоматической настройки каналов.

| 11.5 | Tporpecc | Автомат. Н | астройка | Надено |
|------|----------|------------|----------|--------|
| AT   | 2 %      |            |          | 2      |
|      | Kalen    | 64         | Станция  | C-04   |

5. По завершении автоматической настройки появится таблица найденных цифровых/аналоговых каналов.

## Сортировка аналоговых/цифровых каналов

1. Перед сортировкой, необходимо переключиться в режим отображения цифровых или аналоговых каналов (в зависимости от того, какие каналы вы хотите сортировать). Переключение осуществляется нажатием кнопки на пульте дистанционного управления ATV/DTV.

2. Нажимаем на пульте кнопку MENU, выбираем пункт НАСТРОЙКА нажатием кнопки ОК.

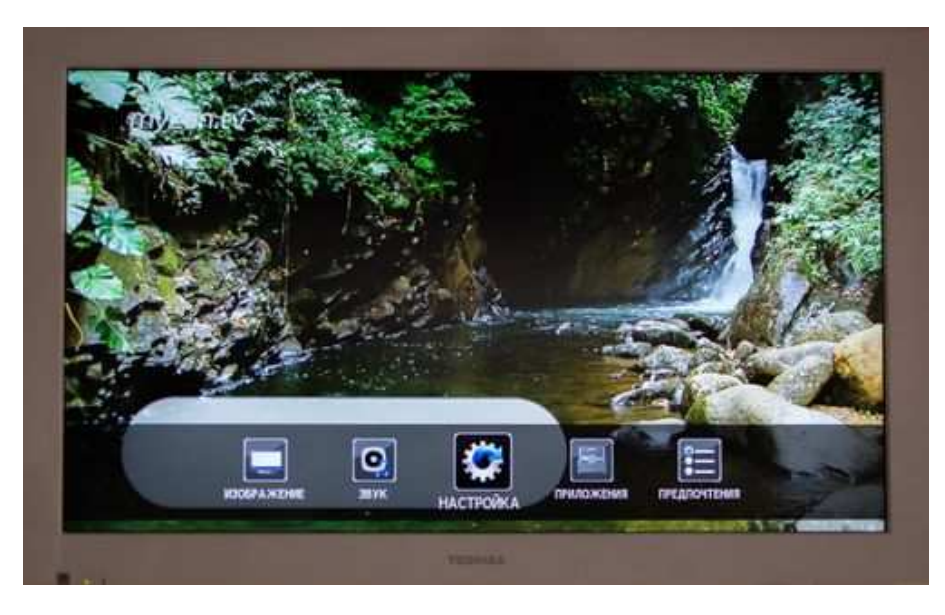

3. Для сортировки аналоговых каналов выбираем пункт РУЧНАЯ НАСТРОЙКА АТВ. Для сортировки цифровых каналов выбираем НАСТРОЙКА ЦТВ. Нажимаем кнопку ОК.

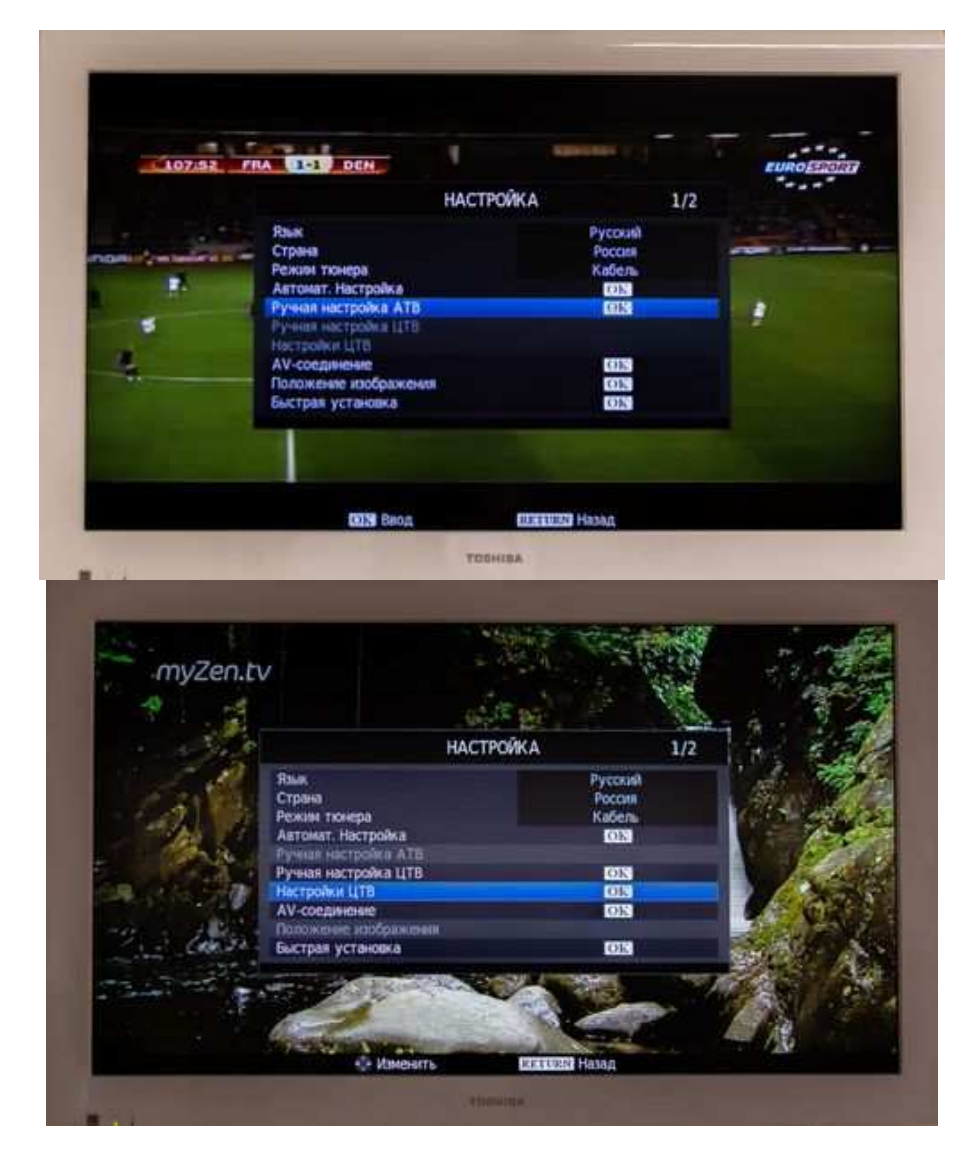

4. Если вы будете сортировать цифровые каналы, далее появится меню настройки ЦТВ, в котором необходимо выбрать КАНАЛЫ. Нажимаем ОК. Если вы будете сортировать аналоговые каналы, данный пункт можно пропустить.

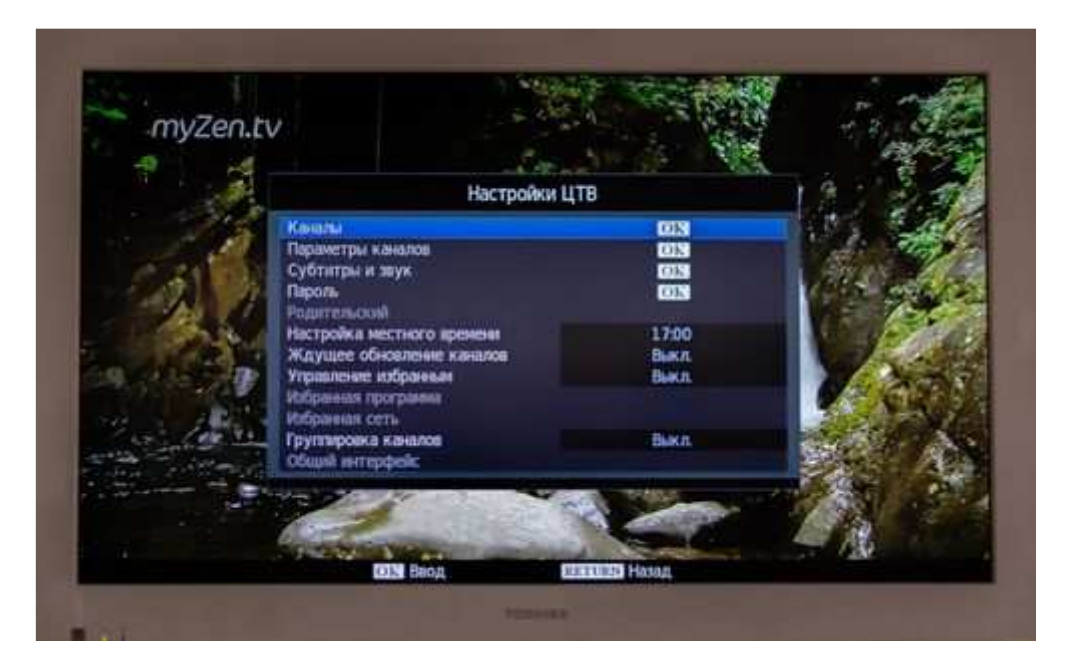

5. В появившемся списке находим необходимые канал с помощью стрелочек вверх/вниз. Для выбора канала нажимаем кнопку ОК, если это сортировка аналоговых каналов, нажимаем стрелочку вправо.

| 100:05 | FRA 1-1                |                               |                                |               |  | cuno strata |
|--------|------------------------|-------------------------------|--------------------------------|---------------|--|-------------|
|        |                        | Py                            | чная настройка                 | настройка АТВ |  |             |
|        | Положен<br>1<br>2<br>3 | ve Kakan<br>C28<br>C02<br>C04 | CT040<br>EURSP<br>C-02<br>C-04 | IR            |  |             |
|        | 4 5 6                  | 552<br>502<br>503             | 5-52<br>5-02<br>5-03           |               |  |             |
|        |                        |                               |                                |               |  |             |
|        |                        |                               |                                |               |  |             |

6. Для перемещения канала на желаемую позицию используем стрелочки вверх/вниз. Далее если это цифровые каналы нажимаем кнопку ОК, если это аналоговый канал нажимаем кнопку влево.

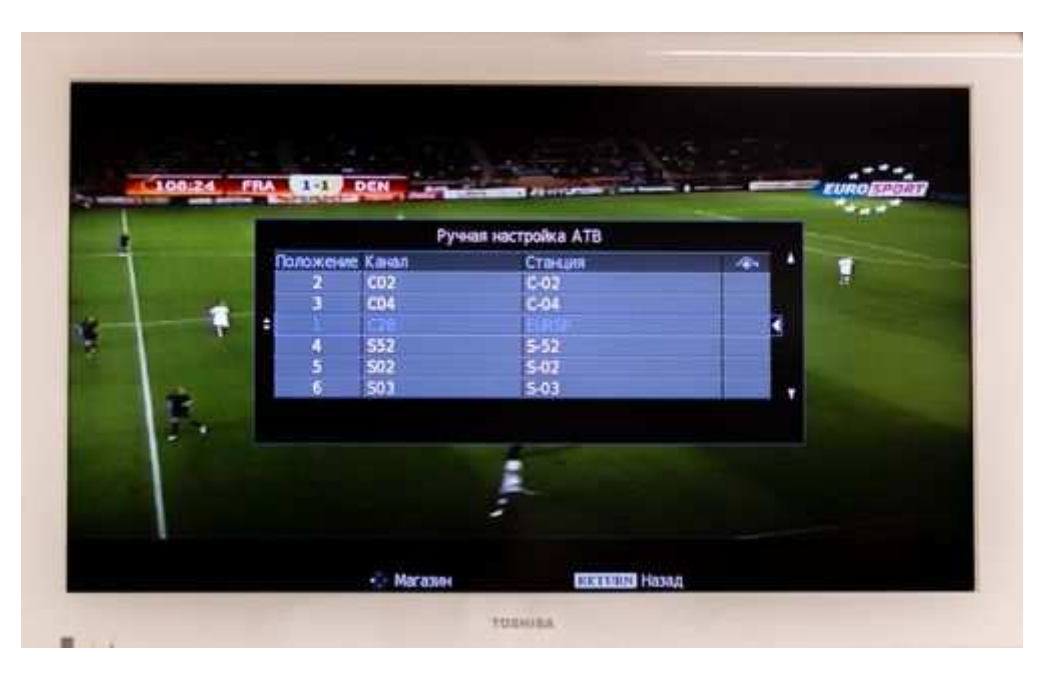

Сортировка цифровых каналов выполняется аналогичным способом.

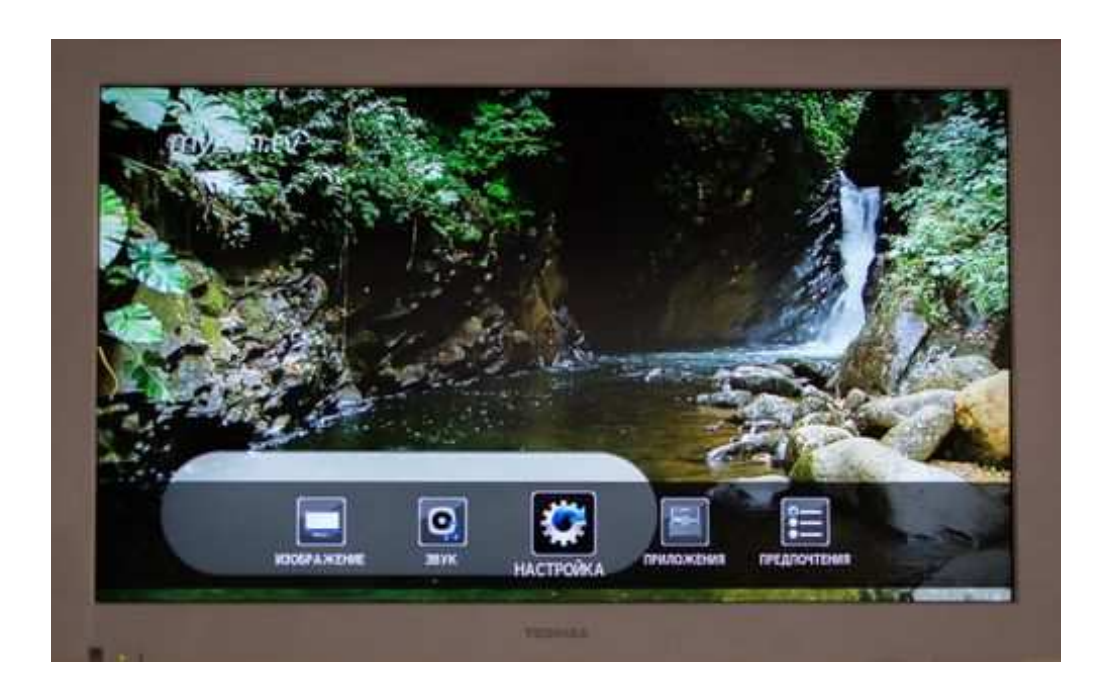

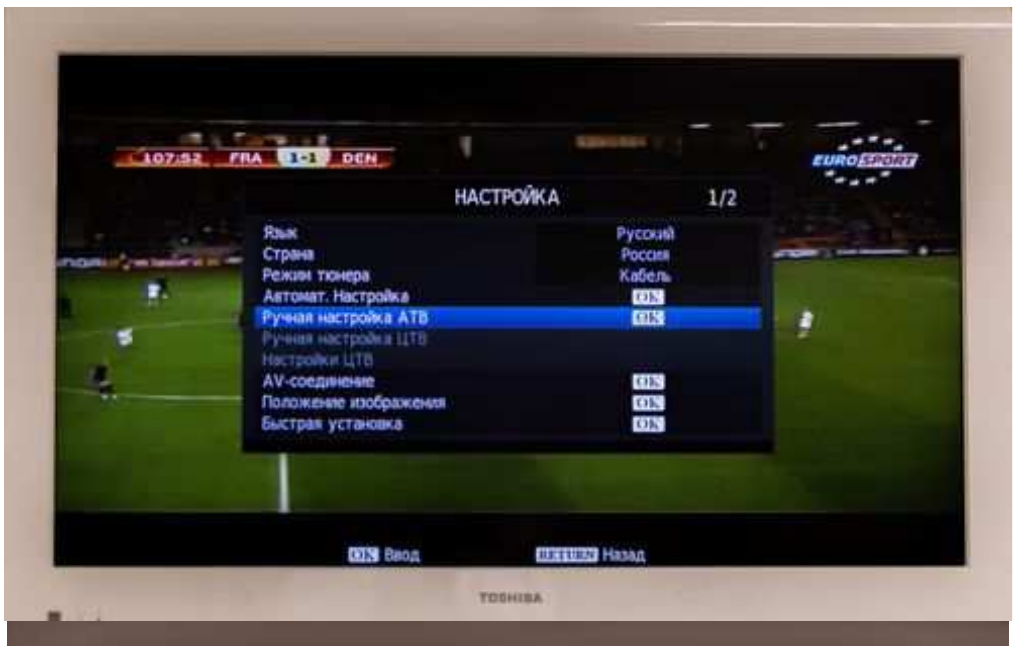

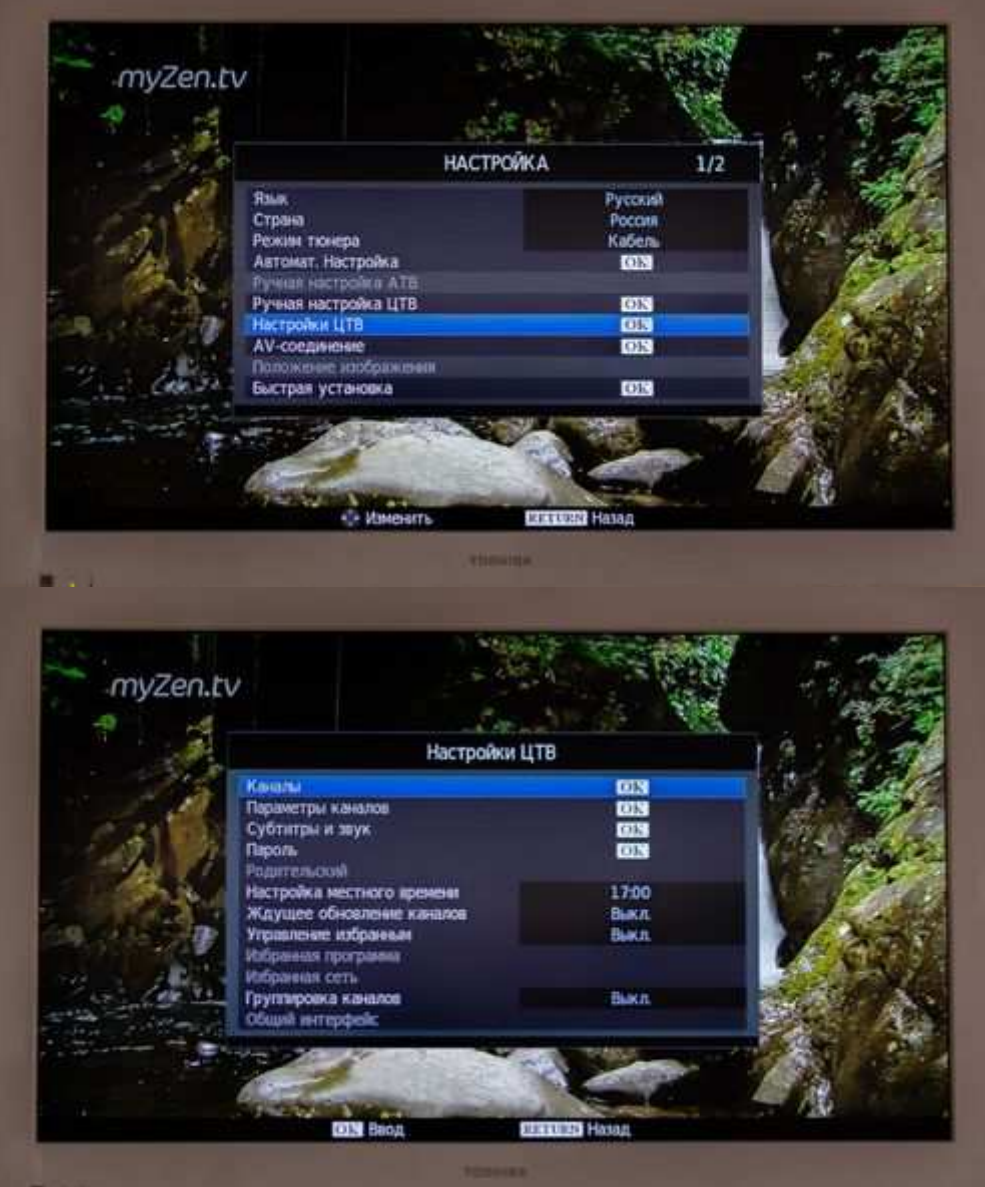

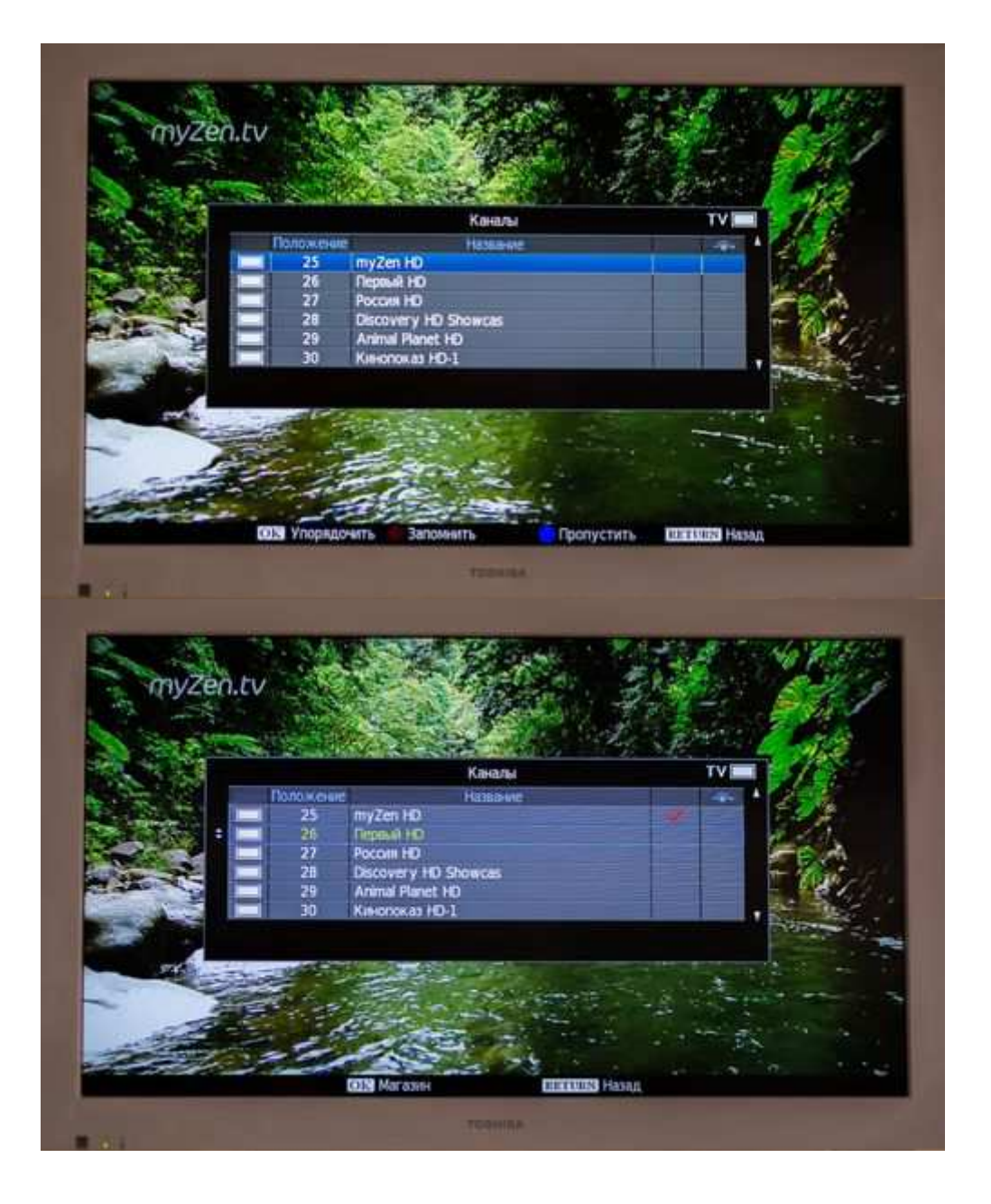